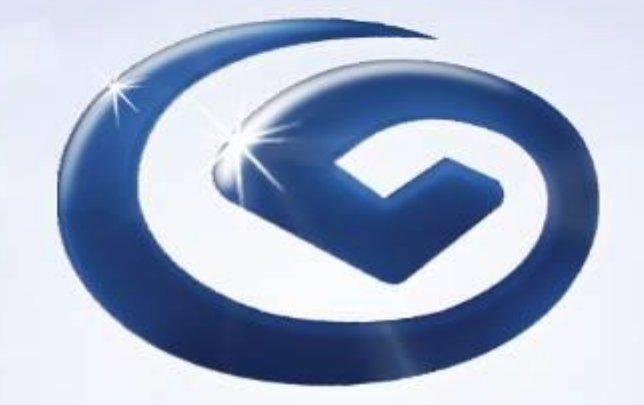

# 企业网上银行 用户手册 (交易功能)

2021年5月

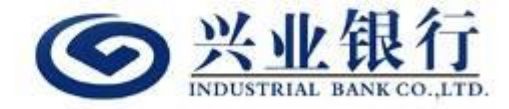

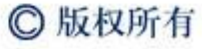

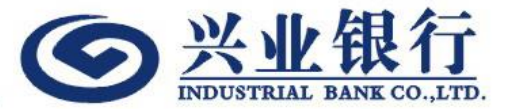

# 企银交易功能介绍

目录

- 1. 定期
- 2. 行内转账
- 3. 跨行转账
- 4. 海外汇款
- 5. 待办交易
- 6. 企银交易查询

1. 定期

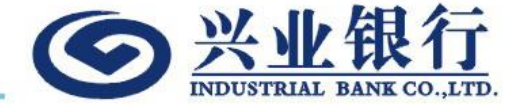

- 1) 选择扣账账户(必须先选择扣账账户后方可选择扣账币种)
- 2) 选择扣账币种
- 3) 输入定期币种及本金(扣账币种和定期币种必须一致)
- 4) 存款币种只支持HKD, CNY 和 USD
- 5) 选择存期(包括1天、1星期、2星期、1个月、3个月,6个月和12个月)
- 6) 选择到期指示
- 7) 如已选择为"多人操作模式"的企银,开立定期经办和授权必须在同一天完成,否则会视为无效交易
- 8) 点击"提交"后,进入交易确认版面
- 9) 输入"登入密码"确认交易
- 10) 交易提交后,可以到"企银交易查询"检视记录
- 11) 如企业已选择为"多人操作模式"的企银,经办人提交交易后,授权人需要登入"待办交易"授权交易,方可完成 提交

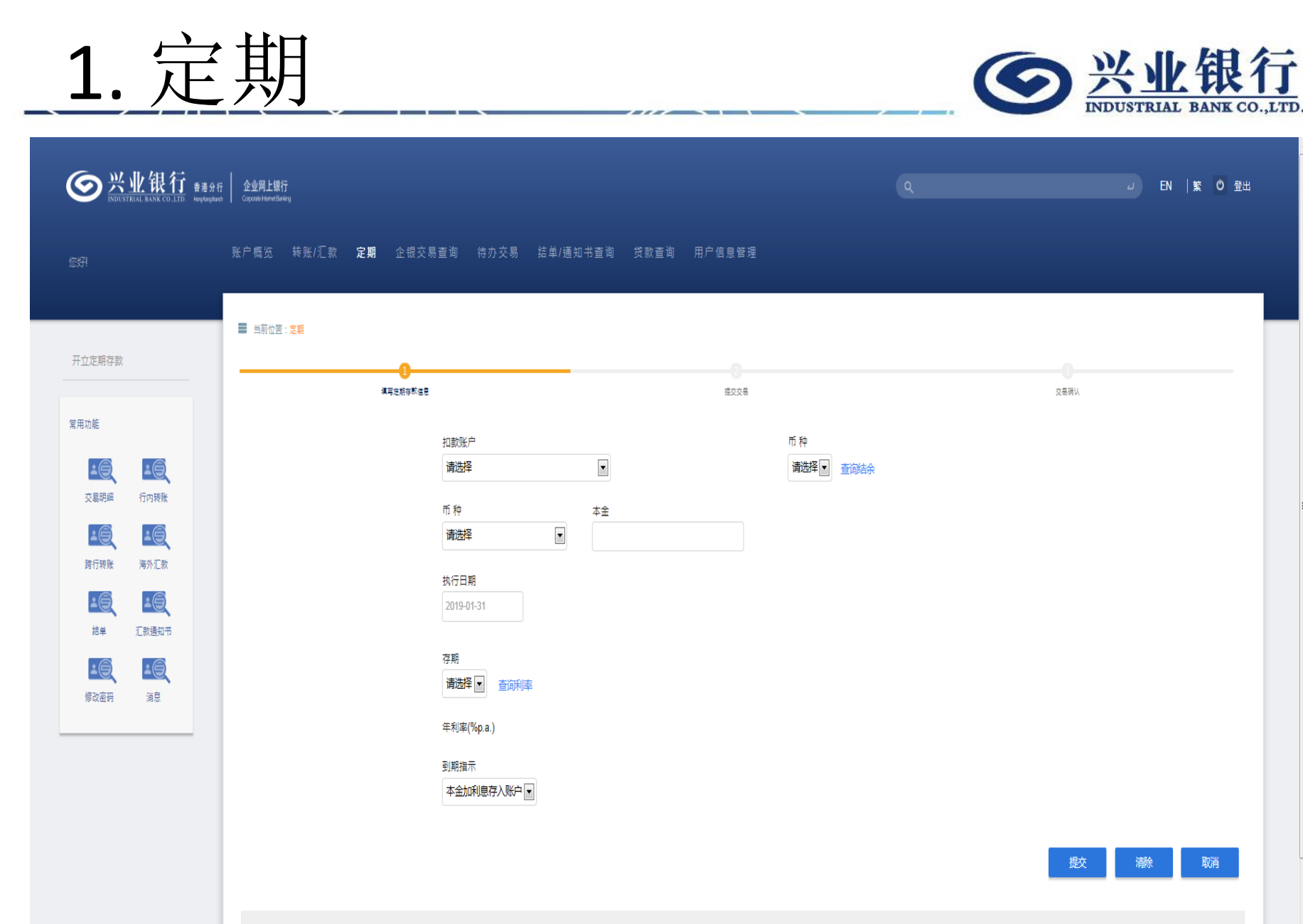

交易备注: - 交易服务时间请<mark>按此</mark> - 如果所设执行日期当天为"黑雨",或"八号台风或以上",交易将顺延处理,详语演<mark>按此</mark>

•

2. 行内转账

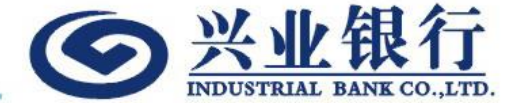

- 1) 选择扣账账户(须先选择扣账账户后方可选择扣账币种)
- 2) 选择扣账币种
- 3) 选择存款账户
- 4) 存款账户分"我的兴业账户"和"已登记第三者账户"
- 5) "已登记第三者账户"必须事前在本分行提交申请,方能使用
- 6) 选择转账币种及金额(扣账币种和转账币种必须一致)

## 7) 选择"执行日期"

- 8) "执行日期"可以选择"即日"或预约日期
- 9) 预约日期必须为输入预约交易的未来 30 天或以内(包括第 30 天)
- 10) 如已选择为"多人操作模式"的企银,转账交易需要视乎最后一位授权人在何时完成授权流程,交易才能正式提交, 而交易"执行日期"或会因此而有改变
- 11) 点击"提交"后,进入交易确认版面
- 12) 输入"登入密码"确认交易
- 13) 交易提交后,可以到"企银交易查询"检视记录
- 14) 如企业已选择为"多人操作模式"的企银,经办人提交交易后,授权人需要登入"待办交易"授权交易,方可完成 提交

2. 行内转账

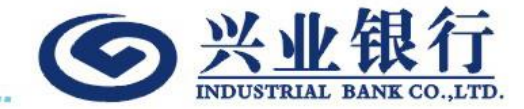

提交

取消

|                      | 业银行<br>TRIAL BANK CO.LTD HugdangBan | テ<br>Copode HenetString |                          |              |             | ى EN ي | 0 登出 |
|----------------------|-------------------------------------|-------------------------|--------------------------|--------------|-------------|--------|------|
| 您好!                  |                                     | 账户概览 转 <b>账/汇款</b> 定期   | 企银交易查询 待办交易 结5           | 单/通知书查询 贷款查询 | 用户信息管理      |        |      |
| (                    |                                     | ■ 当前位置:转账汇款 >           |                          |              |             |        |      |
| 行 <b>内转账</b><br>跨行转账 |                                     |                         |                          |              | (2)<br>提交交易 | 交易時以   |      |
| 海外汇款                 |                                     |                         | 扣款账户<br>请洗择              |              | 币种          |        |      |
| 常用功能                 |                                     |                         | 收款账户<br>● 我的兴业账户 ○ 已登记算三 |              | 1972        |        |      |
| ▲ <b>●</b><br>交易明細   | 行内转账                                |                         | 请选择                      | ×            |             |        |      |
|                      |                                     |                         | 币 种<br>请选择  ▼            | 金额           |             |        |      |
| 時日初版                 |                                     |                         | 执行日期<br>● 即日             |              |             |        |      |
| 结单<br>上(一)           |                                     |                         | ◎ 请选择                    |              | Ê           |        |      |
| 修改密码                 | 消息                                  |                         | 备注                       |              |             |        |      |
|                      |                                     |                         |                          |              |             |        |      |

3. 跨行转账

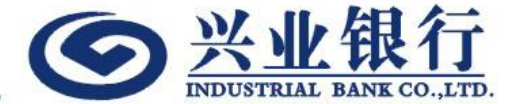

- 1) 选择扣账账户(须先选择扣账账户后方可选择扣账币种)
- 2) 选择扣账币种
- 3) 选择存款账户
- 4) 存款账户分"已登记第三方账户"和"未登记第三方账户"
- 5) "已登记第三方账户"必须事前在本分行提交申请,方能使用
- 6) 选择转账币种及金额(扣账币种和转账币种必须一致)
- 7) 选择转账币种(只支持HKD, CNY和USD)
- 8) 输入"收款人银行"和"收款人名称"
- 9) 如果选择存款账户为"已登记第三方账户",选择账户号码后,"收款人银行"和"收款人名称"会自动回显)
- 10) 输入"支付目的/至收款人讯息"
- 11) 选择"执行日期"
- 12) "执行日期"可以选择"即日"或预约日期
- 13) 预约日期必须为输入预约交易的未來 30 天或以内(包括第 30 天)
- 14) 如已选择为"多人操作模式"的企银,转账交易需要视乎最后一位授权人在何时完成授权流程,交易才能正式提交, 而交易"执行日期"或会因此而有改变
- 15) 点击"提交"后,进入交易确认版面
- 16) 如为"已登记第三方账户",输入"登入密码"确认交易
- 17) 如为"未登记第三方账户",则输入版面显示的粗体"挑战码"到保安编码器,然后输入6位数字保安编码确认交易
- 18) 交易提交后,可以到"企银交易查询"检视记录
- 19) 如企业已选择为"多人操作模式"的企银,经办人提交交易后,授权人需要登入"待办交易"授权交易,方可完成 提交

3. 跨行转账

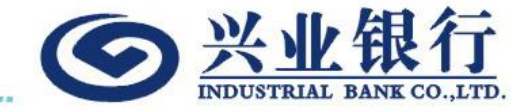

|          | 填写转账信息                 |                  | 標交交易     | 交易研以 |
|----------|------------------------|------------------|----------|------|
| 专账       |                        |                  |          |      |
| <u>ي</u> | 扣款账户                   |                  | 币种       |      |
|          | 请选择                    |                  | 请选择 查询结余 |      |
| 5        | 收敦账户<br>④ 已登记本港第三方     | 账户 () 未登记本港第三方账户 |          |      |
| 6        | 请选择                    |                  |          |      |
| 明细 行内转账  |                        |                  |          |      |
|          | 42.57.107.17           |                  |          |      |
| 转账 海外汇款  |                        |                  |          |      |
|          | 收款人名称                  |                  |          |      |
| 1单 汇款通知书 |                        |                  |          |      |
|          | 市种                     | 金额<br>①          |          |      |
| 密码 消息    |                        |                  |          |      |
|          | 支付目的/至收款/              | 讯息               |          |      |
|          |                        |                  |          |      |
|          | 执行日期                   |                  |          |      |
|          | <ul> <li>即日</li> </ul> |                  |          |      |
|          | ◎ 请选择                  |                  |          |      |

4. 海外汇款

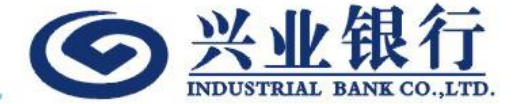

- 1) 选择扣账账户(须先选择扣账账户后方可选择扣账币种)
- 2) 选择扣账币种
- 3) 选择"海外收款银行账户"
- 4) 存款账户分"已登记海外账户"和"未登记海外账户"
- 5) "已登记海外账户"必须事前在本分行提交申请,方能使用
- 6) 输入"收款人名称","收款人地址"和"收款银行"
- 7) 如果选择存款账户为"已登记海外账户",选择账户号码后,"收款人名称","收款人地址"和"收款银行" 会自动回显)
- 8) 选择转账币种及金额(扣账币种和转账币种必须一致)
- 9) 如选择汇款币种为HKD, "收款银行SWIFT 代码"又不是兴业银行时, 需要填写"中转银行SWIFT 代码"
- 10) 输入"支付目的/至收款人讯息"
- 11) 选择"手续费用交付方式"
- 12) 选择"执行日期"
- 13) 如汇款交易为CNY,"汇款用途"则必须输入
- 14) "执行日期"可以选择"即日"或预约日期
- 15) 预约日期必须为输入预约交易的未来 30 天或以内(包括第 30 天)
- 16) 如已选择为"多人操作模式"的企银,汇款交易需要视乎最后一位授权人在何时完成授权流程,交易才能正式提交, 而交易"执行日期"或会因此而有改变
- 17) 点击"提交"后,进入交易确认版面
- 18) 如为"已登记海外账户",输入"登入密码"确认交易
- 19) 如为"未登记海外账户",则输入版面显示的粗体"挑战码"到保安编码器,然后输入6位数字保安编码确认交易
- 20) 交易提交后,可以到"企银交易查询"检视记录
- 21) 如企业已选择为"多人操作模式"的企银,经办人提交交易后,授权人需要登入"待办交易"授权交易,方可完成 提交
- 22) 请参阅"海外汇款注意事项"(网址: <u>http://www.cibhk.com/hk/netbank.html</u>)

4. 海外汇款

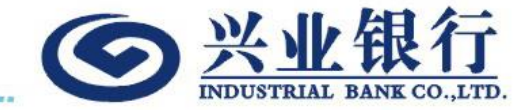

| ■ 当前位置: 村 | ●能/汇款 > 海外汇款 >                         |                 |        |                   |              |
|-----------|----------------------------------------|-----------------|--------|-------------------|--------------|
| 转账        | 0                                      |                 |        |                   | 0            |
| 持账        |                                        |                 | 142.2# |                   | 50 BE 199 VA |
|           | 扫载3度/**<br>诸选择                         |                 |        | 市 种<br>请选择 🖃 查询结余 |              |
| 痈         | 海外收款银行账户<br>● □登记署外路中 ○ ★新记道           | a 外等 庁(町IBAN)   |        |                   |              |
|           | は<br>満辺择                               |                 |        |                   |              |
|           | 收款人名称                                  |                 |        |                   |              |
| 行转账 海外汇款  |                                        |                 |        |                   |              |
|           | 收款人地址                                  |                 |        |                   |              |
|           |                                        |                 |        |                   |              |
| 改憲冊 消息    | 中時银行(可选择)<br>○ 中時银行SWIFT代码(BIC)        | )               |        |                   |              |
|           | 收款银行<br>● 收款银行 ● 收款银行SWI               | IFT代码           |        |                   |              |
|           | 收款银行 <b>回来</b> /地区<br>请选择              | w               |        |                   |              |
|           | 收款银行名称                                 |                 |        |                   |              |
|           |                                        |                 |        |                   |              |
|           | 收款银行地址                                 |                 |        |                   |              |
|           |                                        |                 |        |                   |              |
|           | □ 收款银行CNAPS代码<br>币 种                   | 全颜              |        |                   |              |
|           | 请选择                                    |                 |        |                   |              |
|           | 支付目的/至收款人讯息                            |                 |        |                   |              |
|           |                                        |                 |        |                   |              |
|           |                                        |                 |        |                   |              |
|           | 手续费用缴付方式                               |                 |        |                   |              |
|           | ○ 全致费用扣账户(OUR)<br>"此應付方式会产生额外HK        | CD250單值的海外汇款手续费 |        |                   |              |
|           | ○ 从交易金额扣除费用(BEN)<br>○ 只从账户扣除本行代理费用     | I)<br>≡(SHA)    |        |                   |              |
|           | 手续费 查询手续费                              |                 |        |                   |              |
|           | 挑行日期9<br>● □□曰                         |                 |        |                   |              |
|           | 0                                      |                 |        | <b>1</b> 11       |              |
|           | 二款用途(跨境人民币必须描<br>〇 1840贸易              | 夏供 )            |        |                   |              |
|           | <ul> <li>服务贸易</li> <li>第支市下</li> </ul> |                 |        |                   |              |
|           | ○ 其他                                   |                 |        |                   |              |
|           |                                        |                 |        |                   |              |
|           |                                        |                 |        |                   | 提交 满餘 取消     |
| 交易普注:     |                                        |                 |        |                   |              |

4. 海外汇款

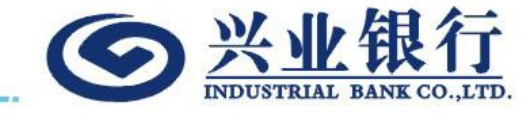

| 填写转账信息                        |            | 握交交易       | 交易确认 |
|-------------------------------|------------|------------|------|
| 扣款账户                          |            | 币种         |      |
| 请选择                           |            | 请选择 💽 查询结余 |      |
| 海外收款银行账户<br>④ 已登记海外账户  〇 未登记簿 | 矫账户(或IBAN) |            |      |
| 请选择                           | V          |            |      |
| 收款人名称                         |            |            |      |
|                               |            |            |      |
|                               |            |            |      |
| 收款人地址                         |            |            |      |
|                               |            |            |      |
|                               |            |            |      |
| 中转银行(可选择)                     |            |            |      |
| □ 中核银行SWIF1\%(BIC)<br>收款银行    |            |            |      |
| ● 收款银行 ○ 收款银行SWI<br>收款银行国家/地区 | FT代码       |            |      |
| 请选择                           | W          |            |      |
| 收款银行名称                        |            |            |      |
|                               |            |            |      |
|                               |            |            |      |
| 收款银行地址                        |            |            |      |
|                               |            |            |      |
|                               |            |            |      |
| □ 收款银行CNAPS代码                 |            |            |      |
| 币种                            | 金额         |            |      |
| 请选择                           | •          |            |      |

4. 海外汇款

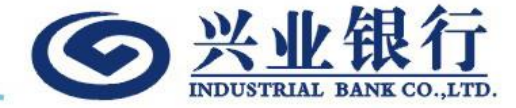

### 支付目的/至收款人讯息

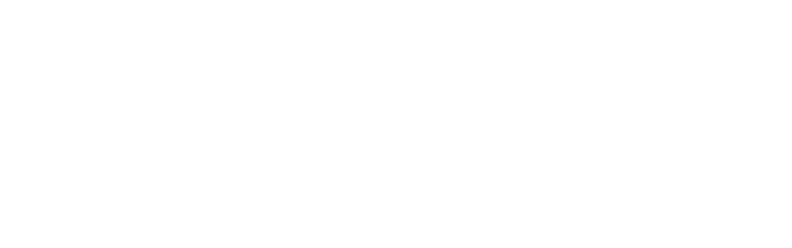

#### 手续费用缴付方式

◎ 全数费用扣账户(OUR)

\*此繳付方式会产生额外HKD250等值的海外汇款手续费

○ 从交易金额扣除费用(BEN)

○ 只从账户扣除本行代理费用(SHA)

手续费 查询手续费

执行日期

● 即日

0

Ê

汇款用途 ( 跨境人民币必须提供 )

○ 货物贸易

- ◎ 服务贸易
- ◎ 资本项下
- ◎ 其他

提交清除取消

5. 待办交易

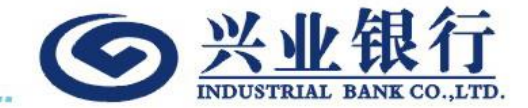

- 1) 如企业已选择为"多人操作模式"的企银,经办人提交交易后,授权人需要登入"待办交易"授权交易,方可完成 提交(如企业已选择为"单人操作模式"的企银,则无需授权交易)
- 2) 多人操作模式下的"授权用户",可在"待办交易"查询所有未完成授权交易,并通过点交"同意"和"拒绝"审 批交易
- 3) 多人操作模式下的交易,如有其中一个"授权用户"在"待办交易"输入"拒绝原因"和提交"拒绝"交易后,该 笔交易会被视为"被拒绝";如有需要,经办人需要重新提交一笔新交易,由授权人重新授权
- 4) 预约交易在指定日期前未完成授权流程,将会自动撤销,而该待办交易也会消失,但用户仍可以从"企银交易查询" 检视记录
- 5) 如交易一直未完成授权流程,闲置在"待办交易"30天之后,将会自动撤销,而该待办交易也会消失,但用户仍可 以从"企银交易查询"检视记录
- 6) 授权的交易如属于"已登记账户",授权用户需要输入"登入密码"确认交易
- 7) 授权的交易如属于"未登记账户",授权用户则输入版面显示的粗体"挑战码"到保安编码器,然后输入6位数字保 安编码确认交易
- 8) 用户可以通过查询条件筛选交易历史记录,并通过"打印"功能,打印当前页面记录

<u>5. 待办交易</u> **⑤**兴业银 Concentration
 Anno COLID
 Anno COLID
 Anno COLID
 Anno COLID
 Anno COLID
 Anno COLID
 Anno COLID
 Anno COLID
 Anno COLID
 Anno COLID
 Anno COLID
 Anno COLID
 Anno COLID
 Anno COLID
 Anno COLID
 Anno COLID
 Anno COLID
 Anno COLID
 Anno COLID
 Anno COLID
 Anno COLID
 Anno COLID
 Anno COLID
 Anno COLID
 Anno COLID
 Anno COLID
 Anno COLID
 Anno COLID
 Anno COLID
 Anno COLID
 Anno COLID
 Anno COLID
 Anno COLID
 Anno COLID
 Anno COLID
 Anno COLID
 Anno COLID
 Anno COLID
 Anno COLID
 Anno COLID
 Anno COLID
 Anno COLID
 Anno COLID
 Anno COLID
 Anno COLID
 Anno COLID
 Anno COLID
 Anno COLID
 Anno COLID
 Anno COLID
 Anno COLID
 Anno COLID
 Anno COLID
 Anno COLID
 Anno COLID
 Anno COLID
 Anno COLID
 Anno COLID
 Anno COLID
 Anno COLID
 Anno COLID
 Anno COLID
 Anno COLID
 Anno COLID
 Anno COLID
 Anno COLID
 Anno COLID
 Anno COLID
 Anno COLID
 Anno COLID
 Anno COLID
 Anno COLID
 Anno COLID
 Anno COLID
 Anno COLID
 Anno COLID
 Anno COLID
 Anno COLID
 Anno COLID
 Anno COLID
 Anno COLID
 Anno COLID
 Anno COLID
 Anno COLID
 Anno COLID
 Anno COLID
 Anno COLID
 Anno COLID
 Anno COLID
 Anno COLID
 Anno COLID
 Anno COLID
 Anno COLID
 Anno COLID
 Anno COLID
 Anno COLID
 Anno COLID
 Anno COLID
 Anno COLID
 Anno COLID
 Anno COLID
 Anno COLID
 Anno COLID
 Anno COLID
 Anno COLID
 Anno COLID
 Anno COLID
 Anno COLID
 Anno COLID
 Anno COLID
 Anno COLID
 Anno COLID
 Anno COLID
 Anno COLID
 Anno COLID
 Anno COLID
 Anno COLID
 Anno COLID
 Anno COLID
 Anno COLID
 Anno COLID
 Anno COLID
 Anno COLID
 Anno COLID
 Anno COLID
 Anno COLID
 Anno COLID
 Anno COLID
 Anno COLID
 Anno COLID
 Anno COLID
 Anno COLID
 Anno COLID
 Anno COLID
 Anno COLID
 □ EN | 繁 <sup>(1)</sup> 登出 账户概览 转账/汇款 定期 企银交易杳询 待办交易 结单/通知书杳询 贷款杳询 用户信息管理 📕 当前位罢:待办交易 常用功能 10 10 开始日期 结束日期 <u>\_\_\_\_</u> 交易明细 行内转账 2019-01-02 2019-01-31 10 10 交易类别 最近 跨行转账 海外汇款 • • 全部 30天 10 **1** 扣敦账户 币种 结单 汇款通知书 • • 全部 全部 10 10 清除 杳间 修改密码 消息 交易参考编号 提交日期 执行日期 交易类别 扣款账户 币种 金额 状态 操作 CIBTT-20190117-Y00002 2019-01-17 123.00 海外汇款 7.4 美元 待授权 检视授权

1-1 共1项

首页上一页 | 1 共1页 | 下一页 末页

6. 企银交易查询

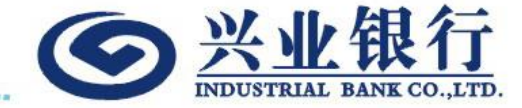

- 1) "企银交易查询"会记载用户所有通过企银提交或有授权资格的交易记录
- 2) 如果交易在未被任何一位授权人授权交易的情况下,经办人可以通过"企银交易查询"注销交易
- 3) 预约交易在指定预约日期前1天或之前可以由经办人注销交易,如属多人操作模式下的注销交易,需要由授权人审批。
- 4) 用户如需要再次提交与交易记录相同资料的交易,可以通过"复制"功能,复制交易,输入交易"金额"和"执行 日期",则可以提交新交易。
- 5) 用户可以通过查询条件筛选交易记录,并通过"打印"功能,打印当前页面记录

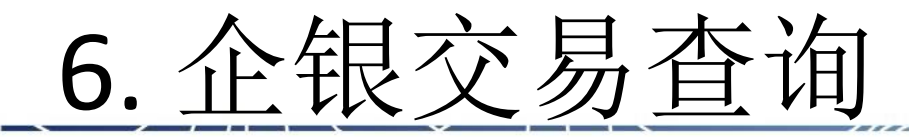

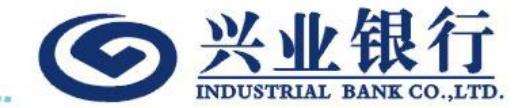

| SUDISTRIAL BANK CD_LTE<br>#世分行<br>Coconstructed string<br>Coconstructed string<br>Coconst |            |                       |            |            |          |          |                     |    |           |            | EN   繁 〇 登出  |  |
|----------------------------------------------------------------------------------------------------|------------|-----------------------|------------|------------|----------|----------|---------------------|----|-----------|------------|--------------|--|
|                                                                                                    |            | 账户概览 转账/汇款 定          | 期 企银交易查询   | 待办交易 结单/通  | 知书查询 贷款查 | 前 用户信息管理 |                     |    |           |            |              |  |
|                                                                                                    |            | 当前位罢:企課交易查询           |            |            |          |          |                     |    |           |            |              |  |
| 常用功能                                                                                                    | •6         |                       | ᅲᄊᇊᄈ       |            |          |          | 4±05                |    |           |            |              |  |
| 交易明細                                                                                                    | 行内转账       |                       | 2019-01-02 | Ë          |          |          | 80宋디舠<br>2019-01-31 |    |           |            |              |  |
| -0                                                                                                    | <b>1</b>   |                       | 交易类别       |            |          | ł        | 最近                  |    |           |            |              |  |
| 跨行转账                                                                                                    | 海外汇款       |                       | 全部         |            |          |          | 30天                 |    |           |            |              |  |
| <u>-0</u>                                                                                                    | <b>*</b> © |                       | 扣款账户       |            |          | i        | 币种                  |    |           |            |              |  |
| 结单                                                                                                    | 汇款通知书      |                       | 全部         |            |          |          | 全部                  |    |           |            |              |  |
| 修改容符                                                                                                    |            |                       |            |            |          |          |                     |    |           | 查询 清晰      | 計印           |  |
|                                                                                                    | 27-21-30   |                       |            |            |          |          |                     |    |           |            |              |  |
|                                                                                                    |            | 交易参考編号                | 提交日期       | 执行日期       | 交易类别     | 扣款账户     | 币种                  | 金額 | 状         | 5. 明细      | 复制           |  |
|                                                                                                    |            | CIBTT-20190117-Y00002 | 2019-01-17 | -          | 海外汇款     | 741      | 美元                  |    | 123.00 待报 | 权检视        | 复制           |  |
|                                                                                                    |            | CIBTT-20190118-Y00002 | 2019-01-18 | 2019-01-31 | 海外汇款     | 741      | 美元                  |    | 456.00 提交 | 成功 检视      | 复制           |  |
|                                                                                                    |            | CIBRT-20190129-Y00002 | 2019-01-29 | 2019-01-29 | 跨行转账     | 741      | 美元                  |    | 123.12 提交 | 成功 检视      | 复制           |  |
|                                                                                                    |            | CIBRT-20190129-Y00003 | 2019-01-29 | -          | 跨行转账     | 741      | 美元                  |    | 321.00 待报 | 权 检视/注销    | 复制           |  |
|                                                                                                    |            | 1-4 共4项               |            |            |          |          |                     |    |           | 首页 上一页   [ | 1 共1页 下一页 末页 |  |